## Instrucciones para conectar con aplicación Remota ISOFACIL (MAC)

- 1. Instalar la aplicación Microsoft Remote Desktop desde el AppStore
- 2. Ejecutar la aplicación y configurar con los siguientes datos generales (en rojo) y los particulares proporcionados por Gesycal en la pestaña 'General'

| Pul              | sar para crear nuevo escritorio | remoto |
|------------------|---------------------------------|--------|
| e Edi            | t Remote Desktops - Kalzen      |        |
|                  |                                 |        |
| eneral Session I | Redirection                     |        |
|                  |                                 |        |
| Connection name  | ISOFACIL                        |        |
| PC name          | lisofacil.isial.es              |        |
| Gateway          | Gateway No gateway configured   |        |
| Credentials      |                                 |        |
| User name        | Usuario asignado                |        |
| Password         | Clave asignada                  |        |
|                  |                                 | 1000   |
| Resolution       | Native                          |        |
| Colors           | True Color (24 bit)             | •      |
| Full screen mode | OS X native                     | 0      |
|                  | Start session in full screen    |        |
|                  | Scale content                   |        |

3. Para intercambio de ficheros o exportación de informes, crear directorio compartido en la pestaña 'Redirection'

| General Session | Edit Remote Desktops - Kaizen<br>Redirection | Edit Remote Desktops - Kaizen                |
|-----------------|----------------------------------------------|----------------------------------------------|
| 🛃 Enable folder | redirection                                  | Enable folder redirection                    |
| Name            | Path                                         | Name Path                                    |
| THEIROLOCALZER  | /03013/11/d/2//                              | Add Local Folder  Name Path Browse Cancel OK |
| Pulsa           | ar para crear directorio compartido          |                                              |
| · · · · · ·     |                                              | •                                            |

4. Conectar con ISOFacil:

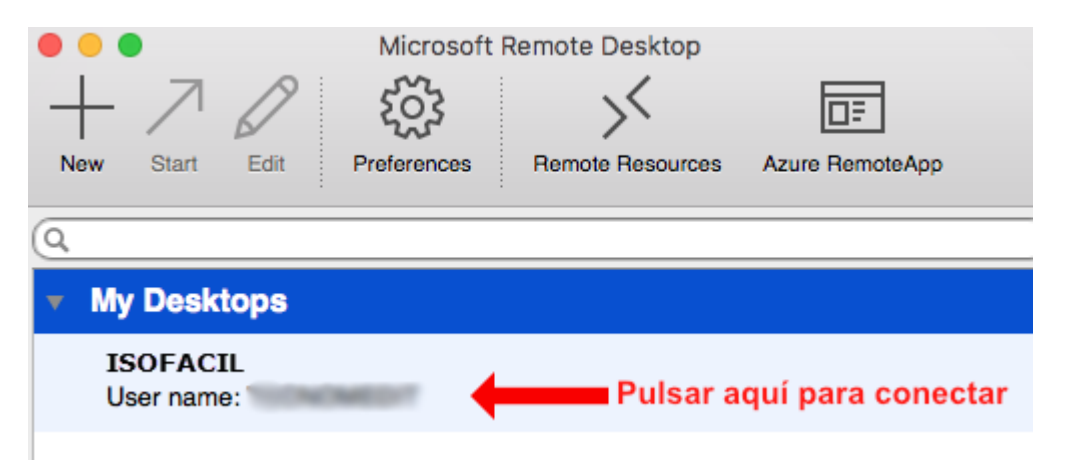